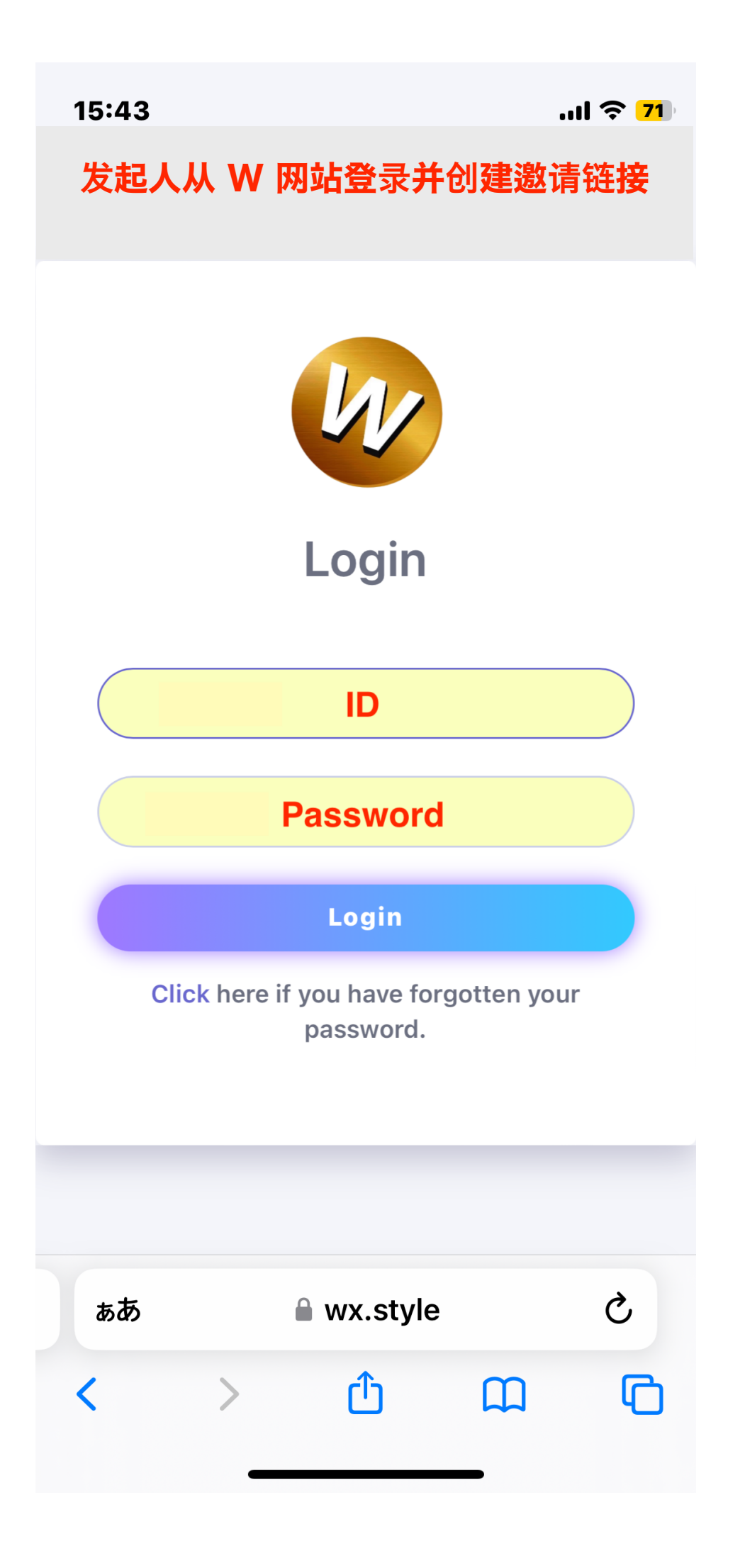

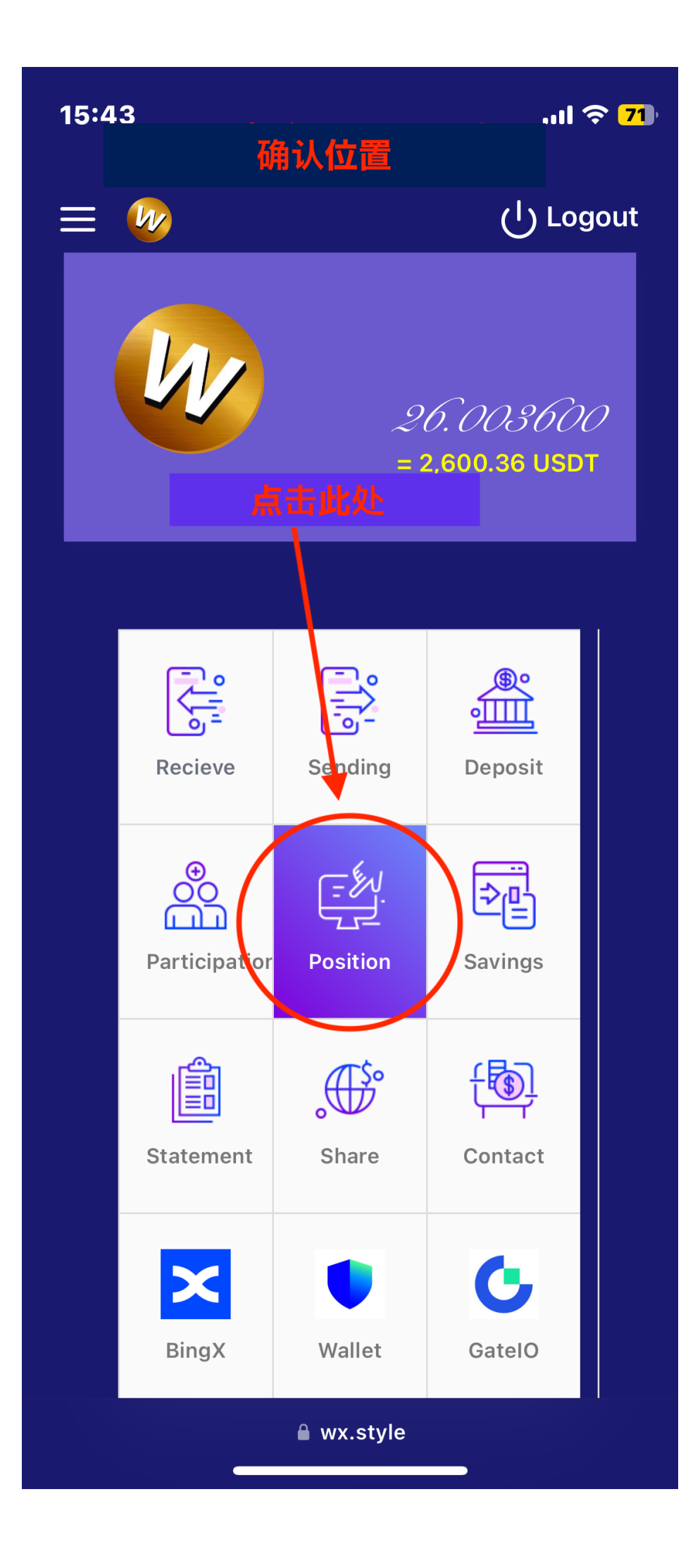

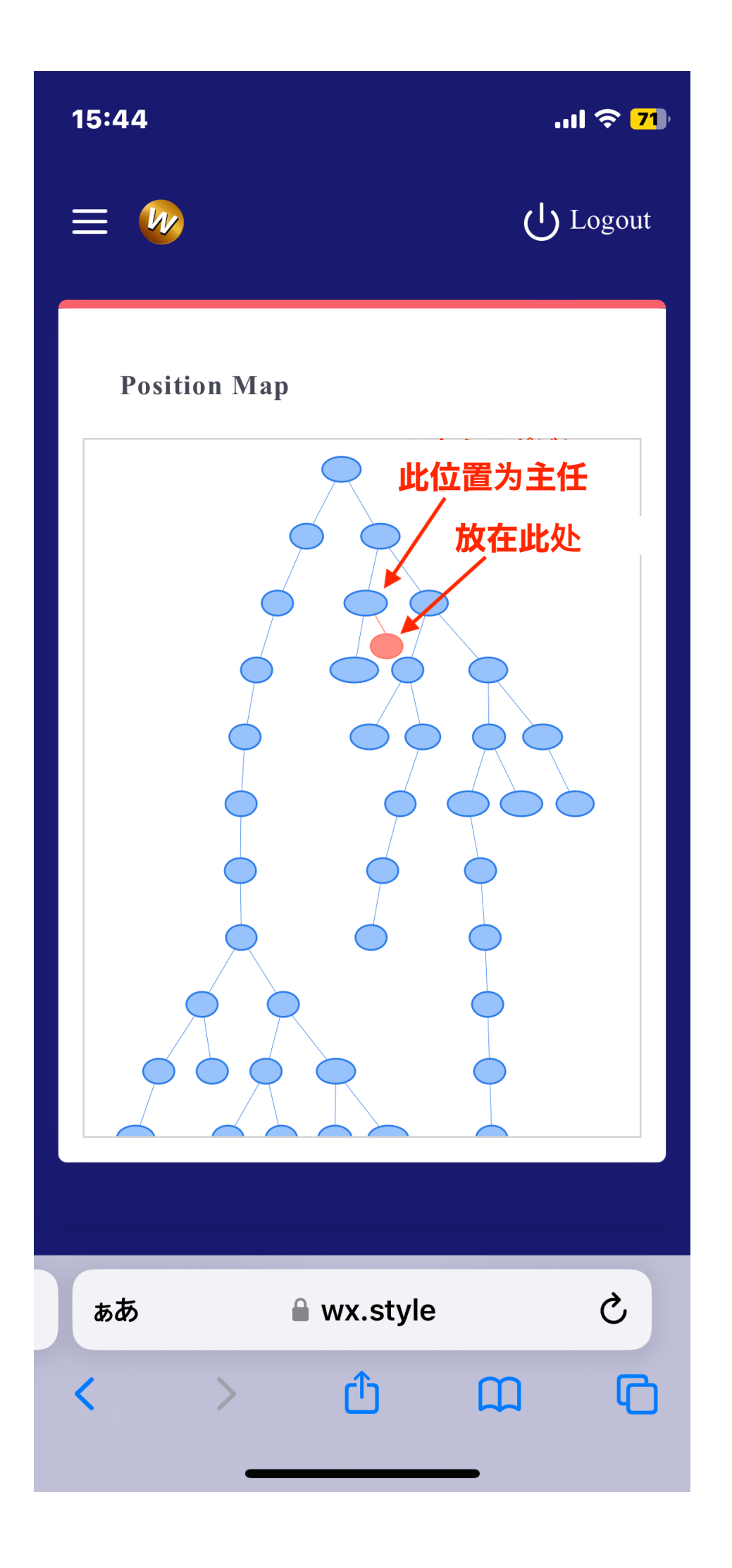

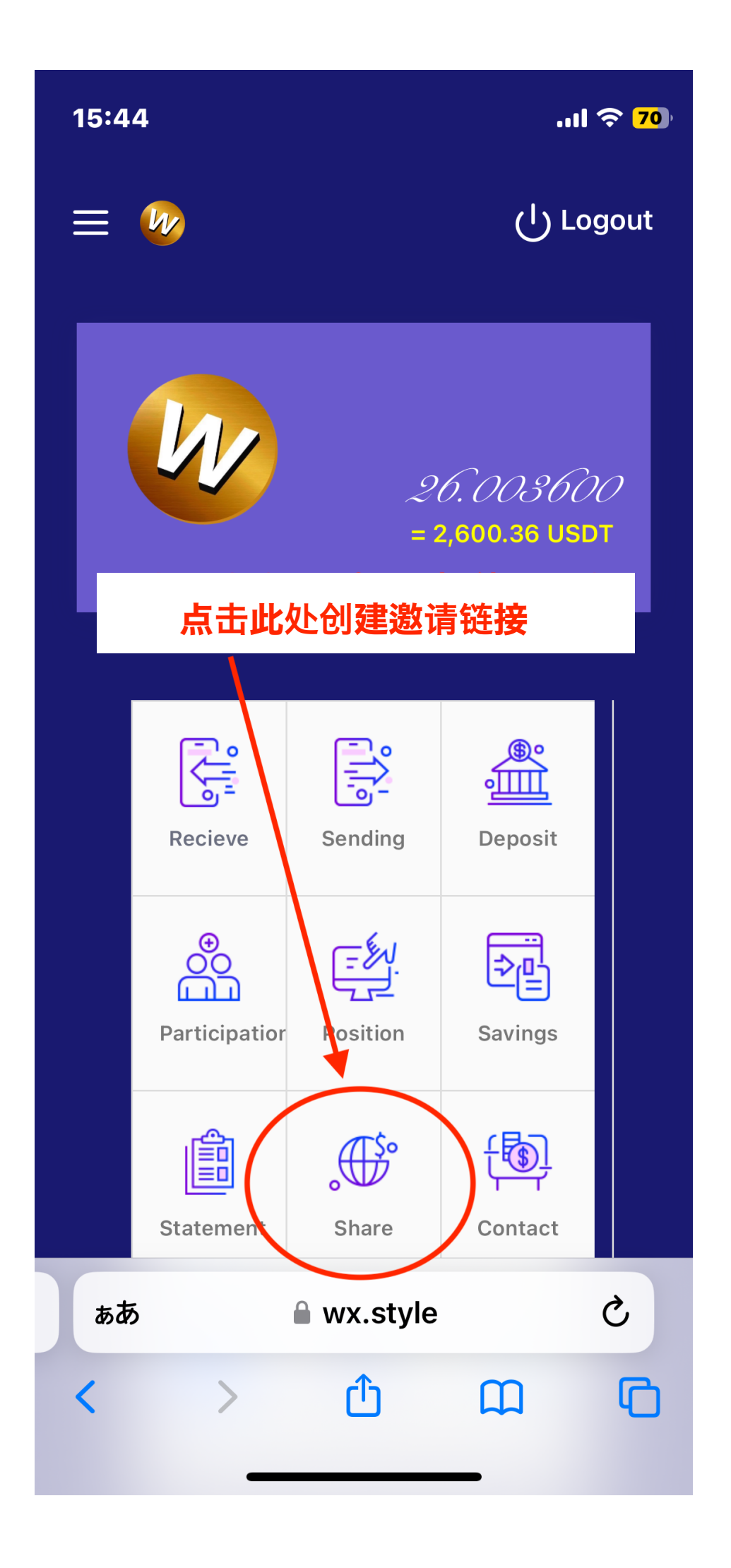

| 15: | 23                         | 🎅 🚺                 |
|-----|----------------------------|---------------------|
| ₽   | 🔒 wx.style                 | S                   |
| ≡   | <b>W</b>                   | ပုံ Logout          |
|     | Share                      |                     |
|     | Introducer ① 职位 II         |                     |
|     | Director BlankSelf 2       | )推荐人 ID             |
|     | Sponsor BlankSelf <b>3</b> | )推荐人 ID             |
|     | Leader BlankSelf 4         | )推荐人 ID             |
| (   | Generate                   |                     |
|     | Send ID                    | <b>、</b><br>最后,点击此处 |
|     | Register                   |                     |
| <   | Introducer                 |                     |

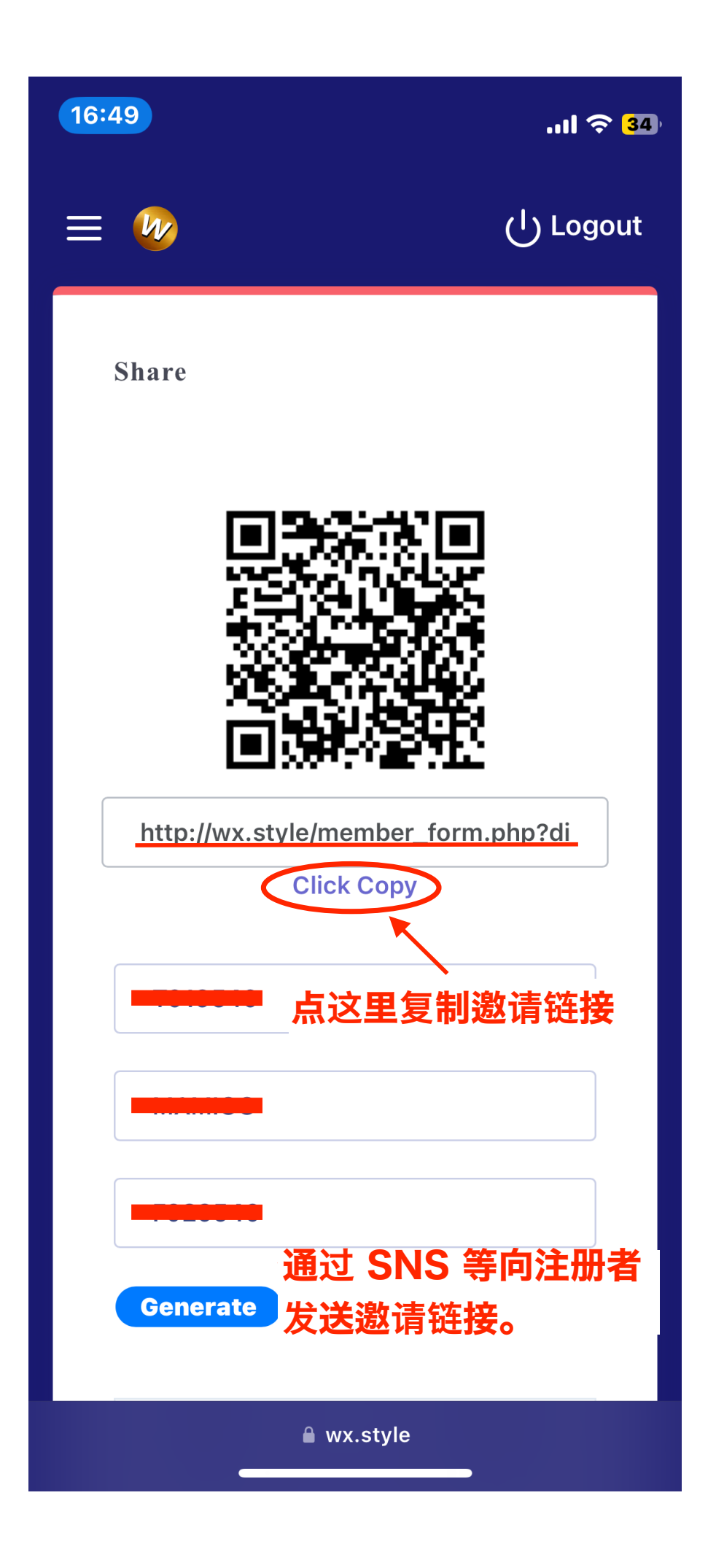

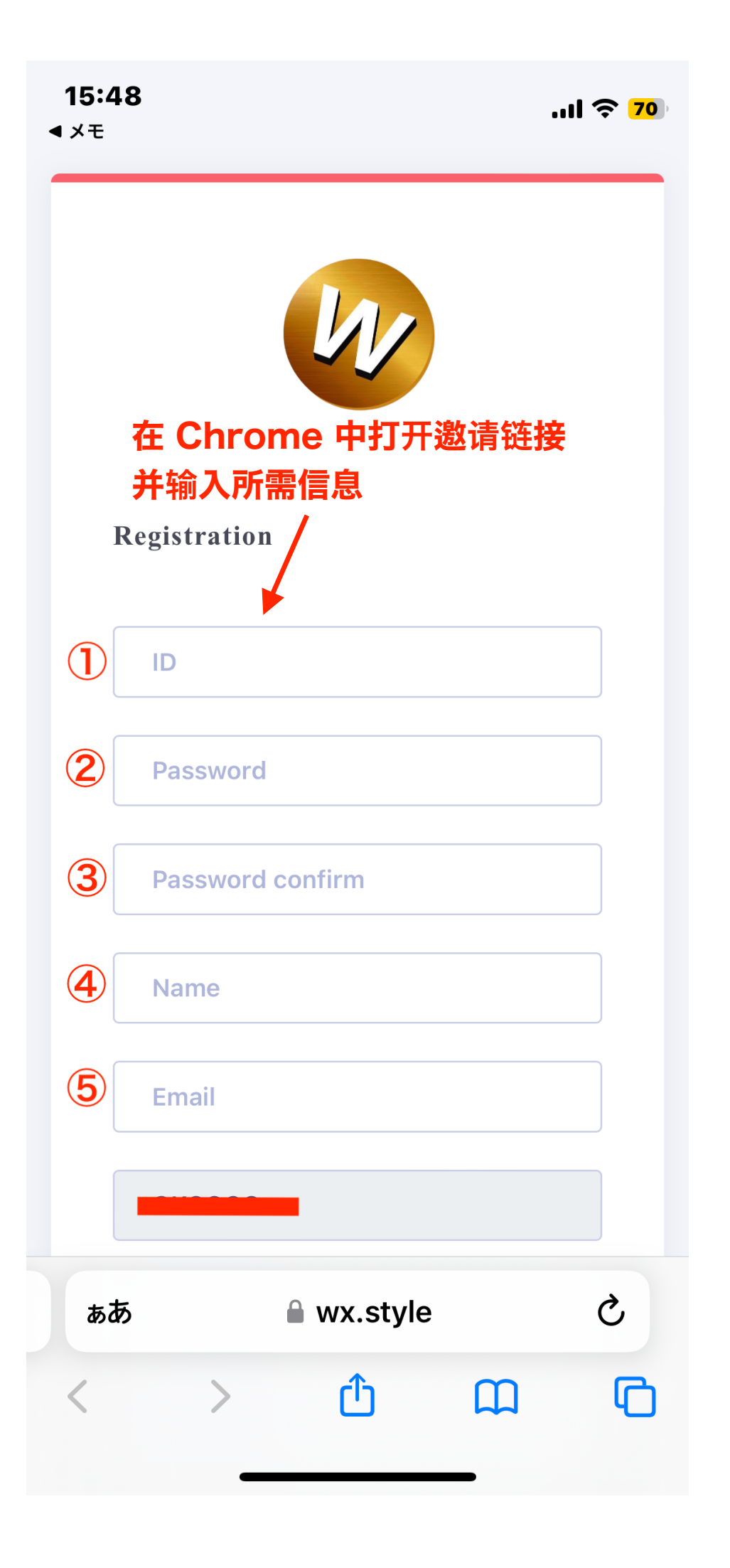

| 17:44 .ul ᅙ 59                                 |
|------------------------------------------------|
| Password                                       |
| Password confirm                               |
| Name                                           |
| Email                                          |
|                                                |
|                                                |
|                                                |
|                                                |
| Cancel 🗹 Register                              |
| Login                                          |
| 输入链接后点击此处                                      |
|                                                |
| ぁあ <sup>●</sup> wx.style C                     |
| < > <sup>1</sup> <sup>(1)</sup> <sup>(1)</sup> |
|                                                |

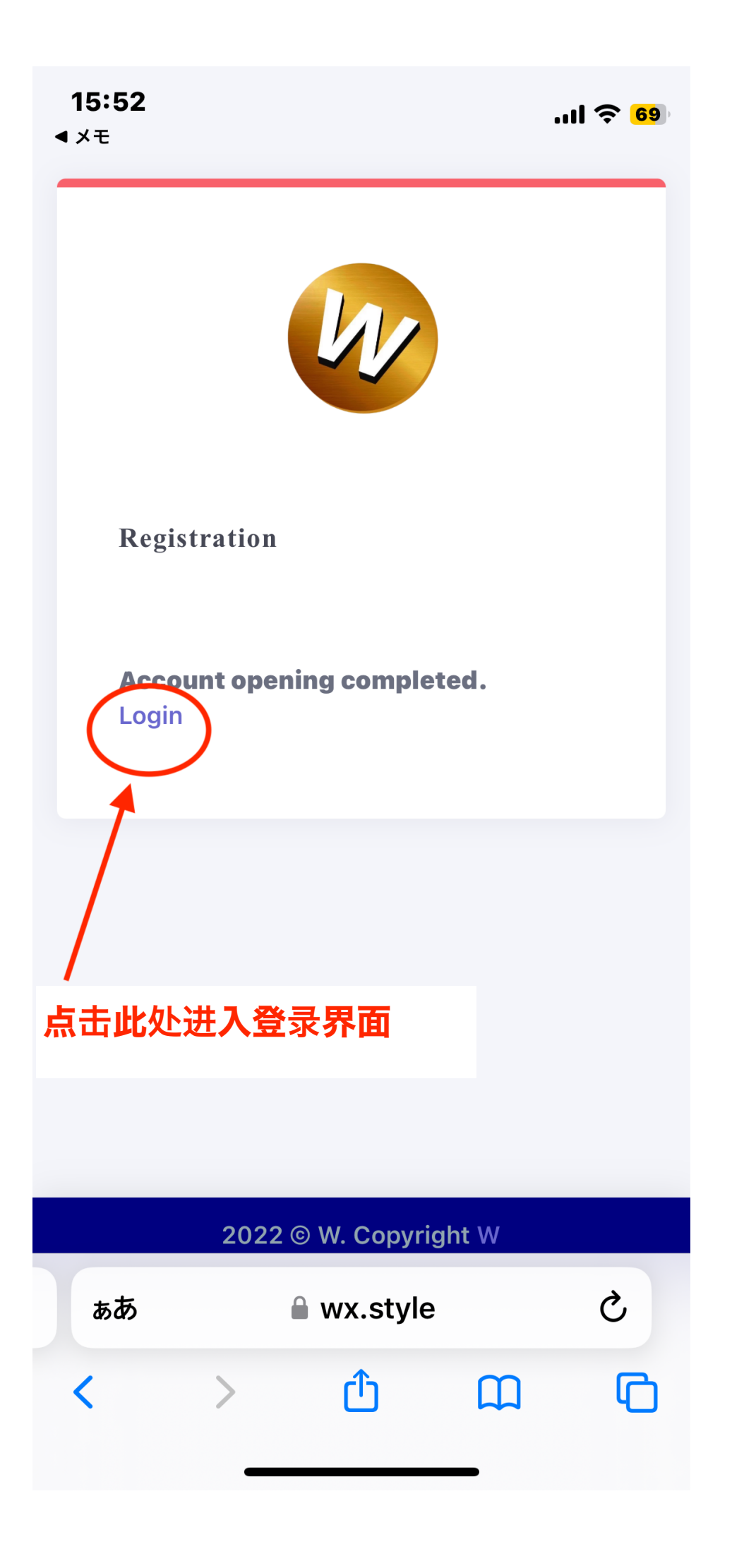

| 15:48                      | I ? 18)  |
|----------------------------|----------|
|                            | ၂ Logout |
| Home                       |          |
| Profile<br>Change password |          |
| (i)Information             | n        |
|                            |          |
|                            |          |
|                            |          |
| ぁあ 🔒 wx.style              | S        |
| < > <b></b>                |          |

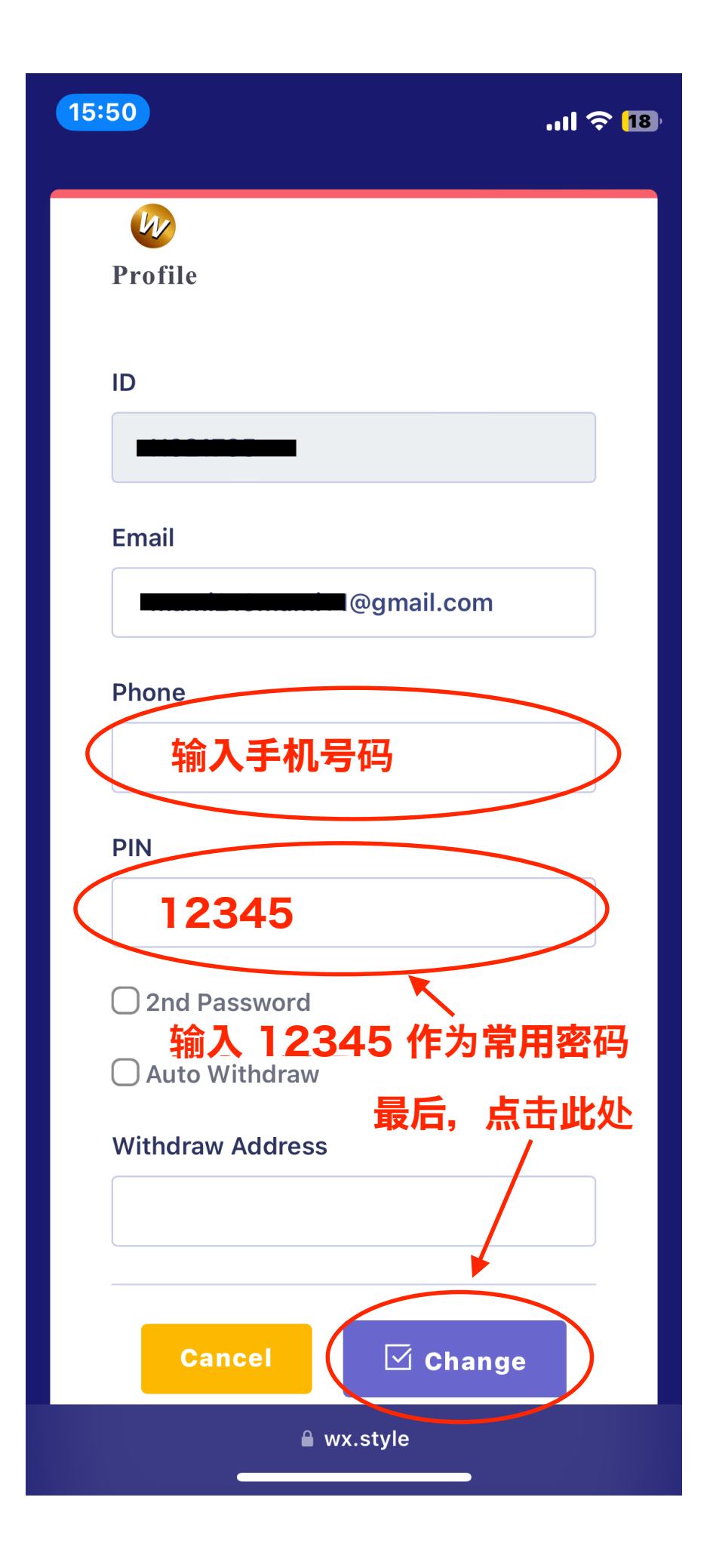

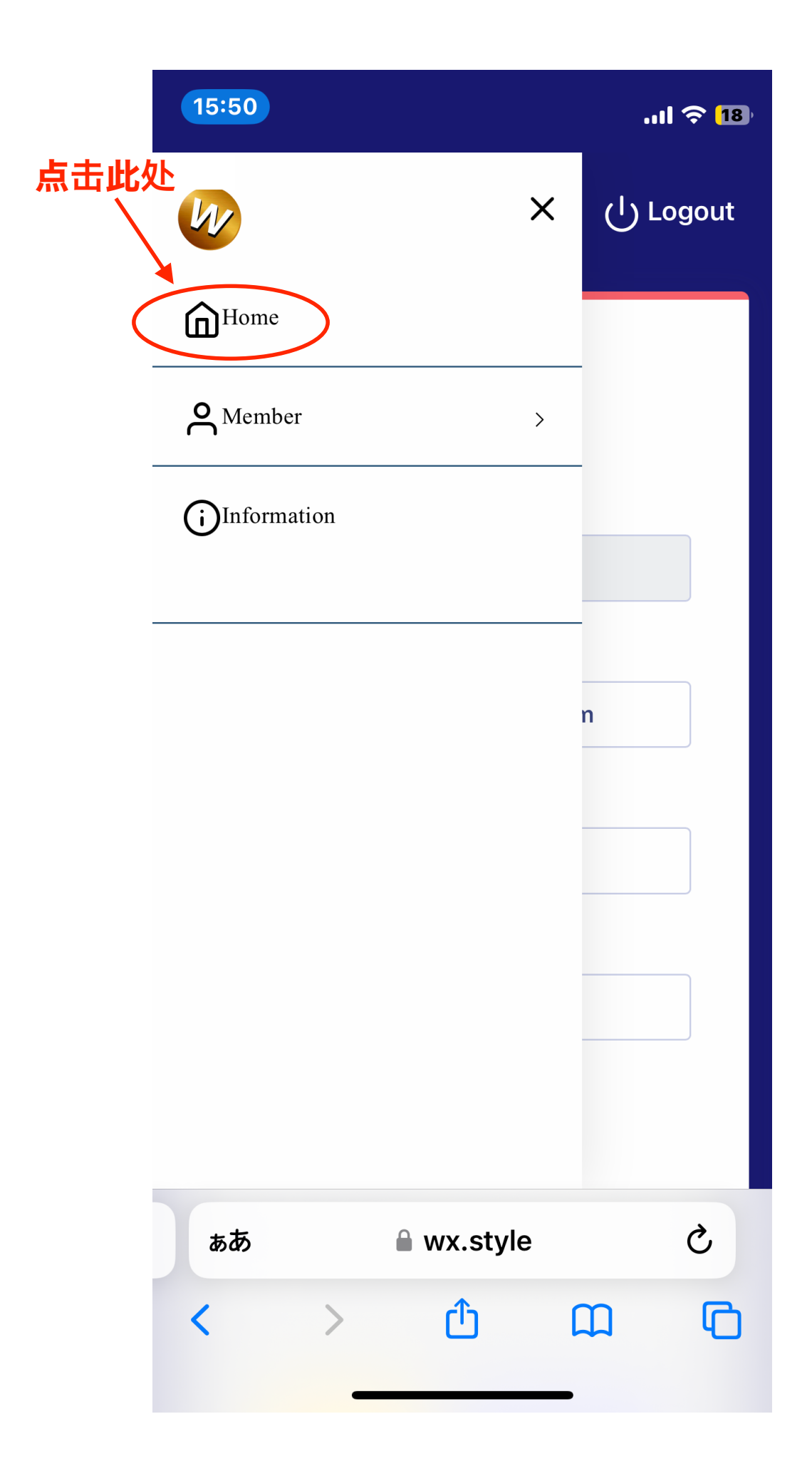

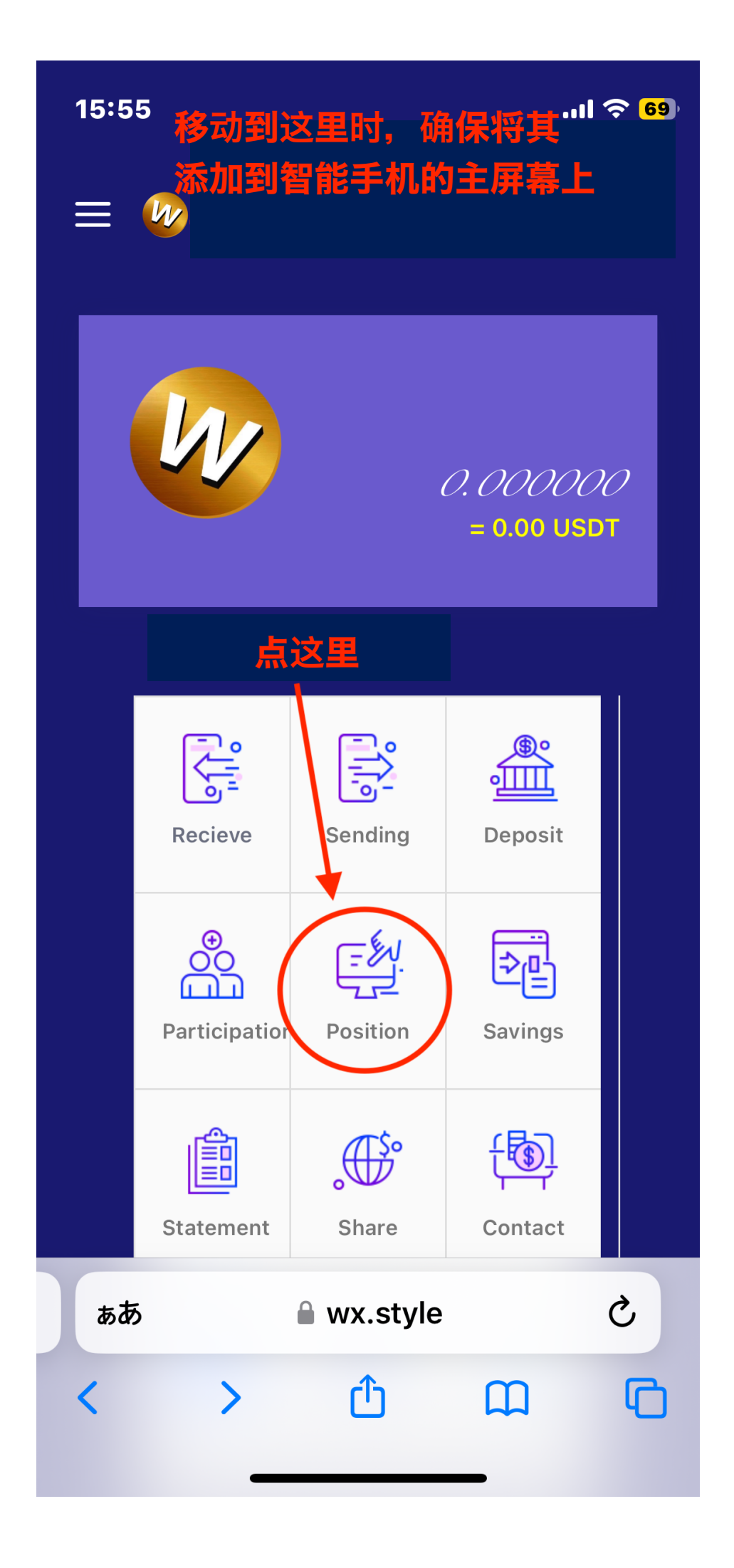

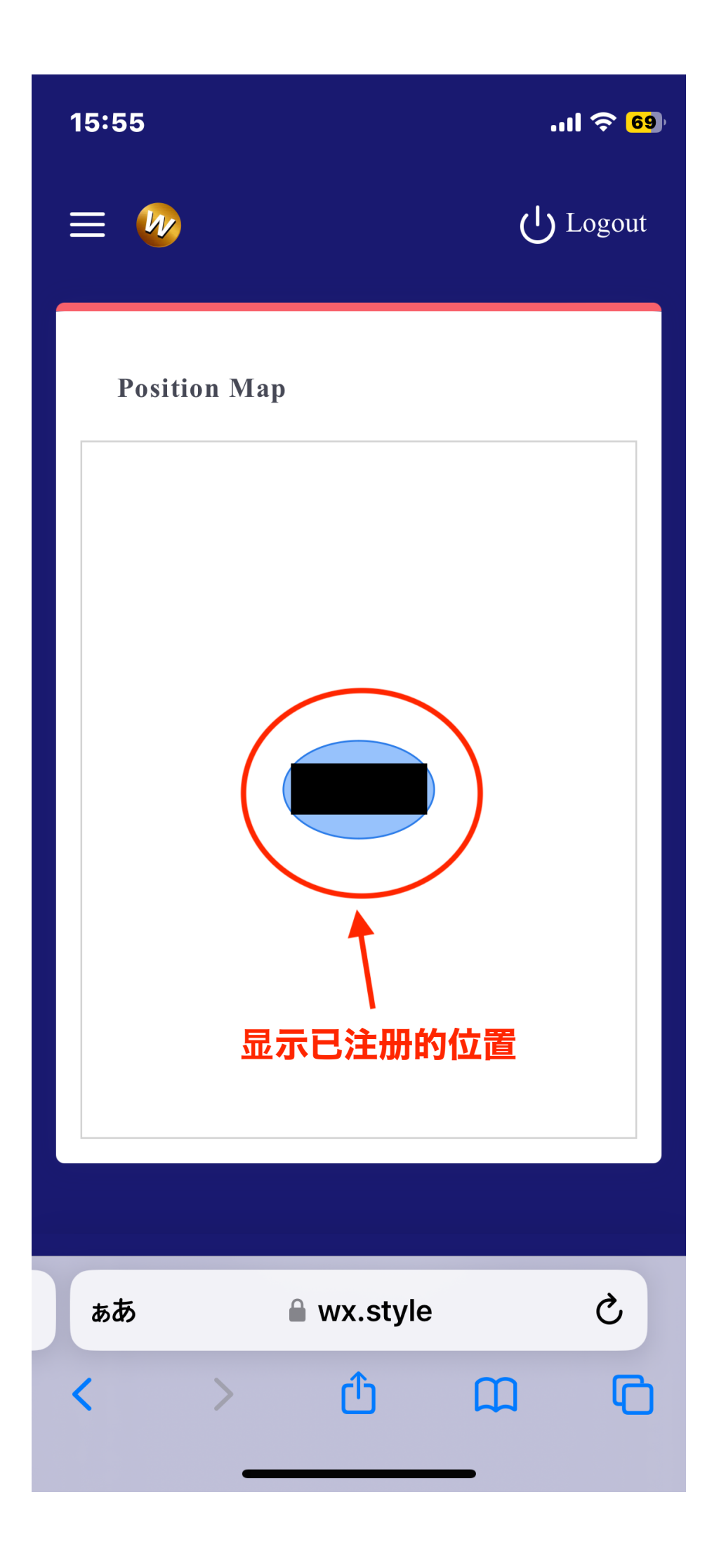

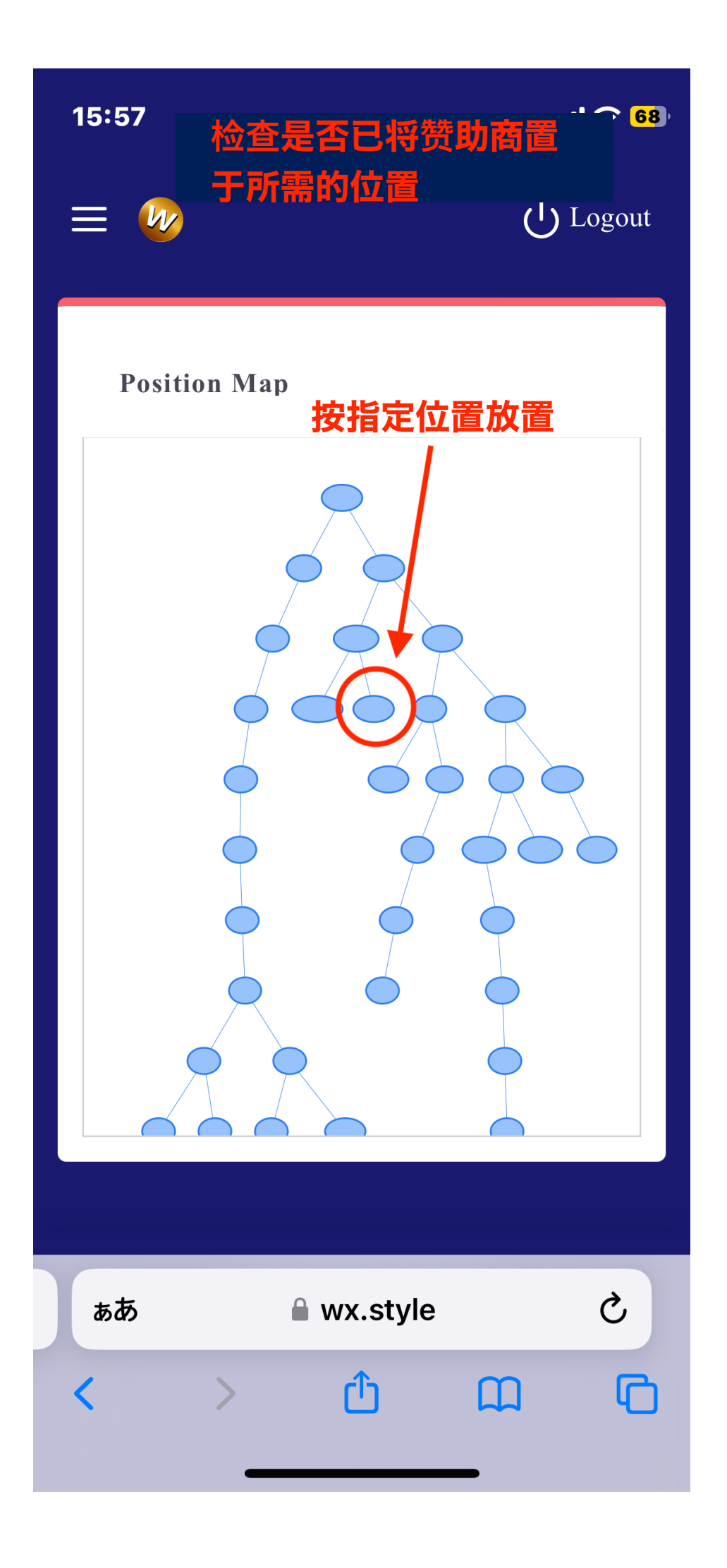